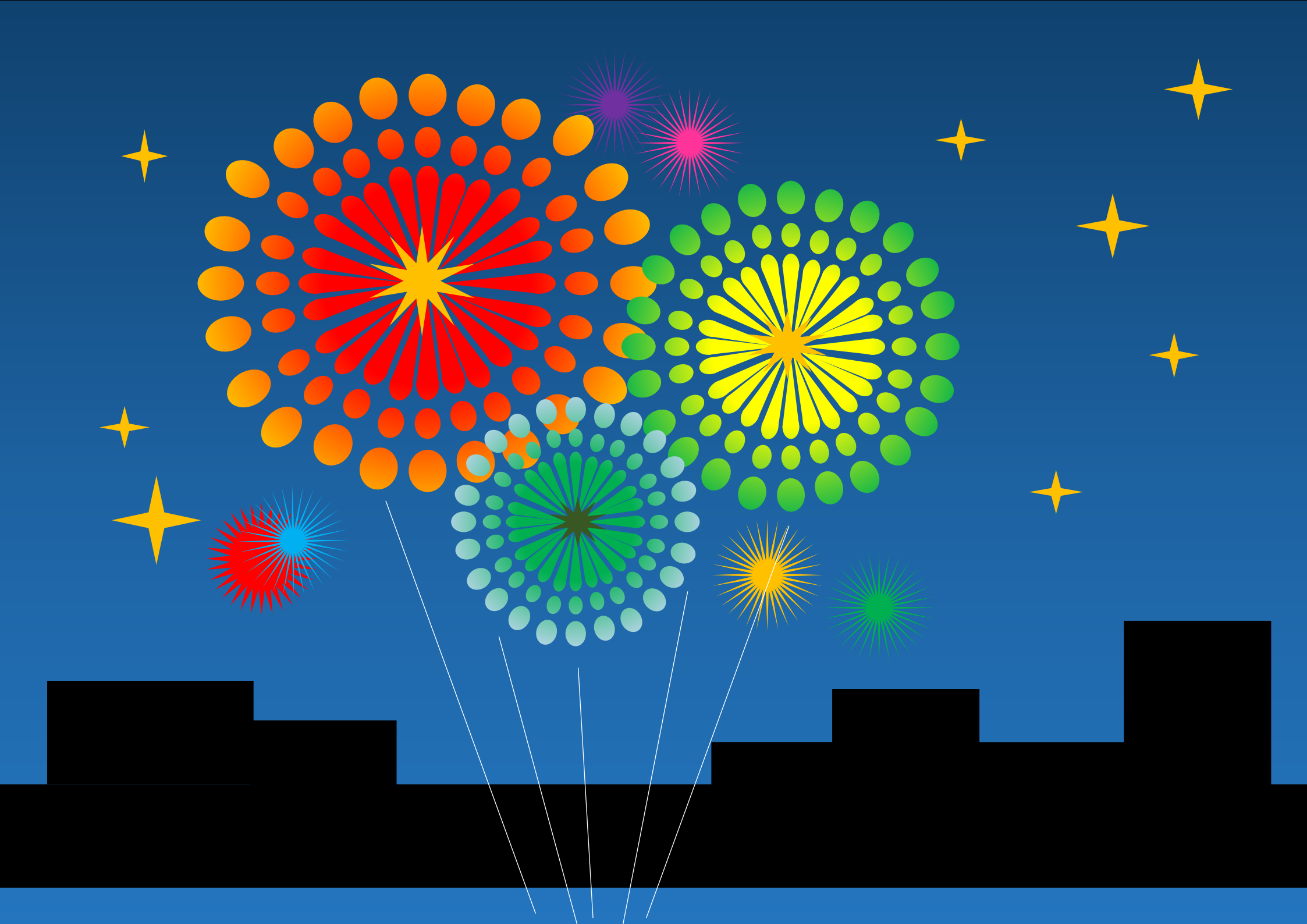

※描き始める前に※

●挿入→図形→クイックアクセスツールバーをリボンの上に表示
●レイアウト→オブジェクトの選択と表示を右クリック→クイックアクセスツールバーをリボンの上に表示

● 改行マークを一番下まで入れます。

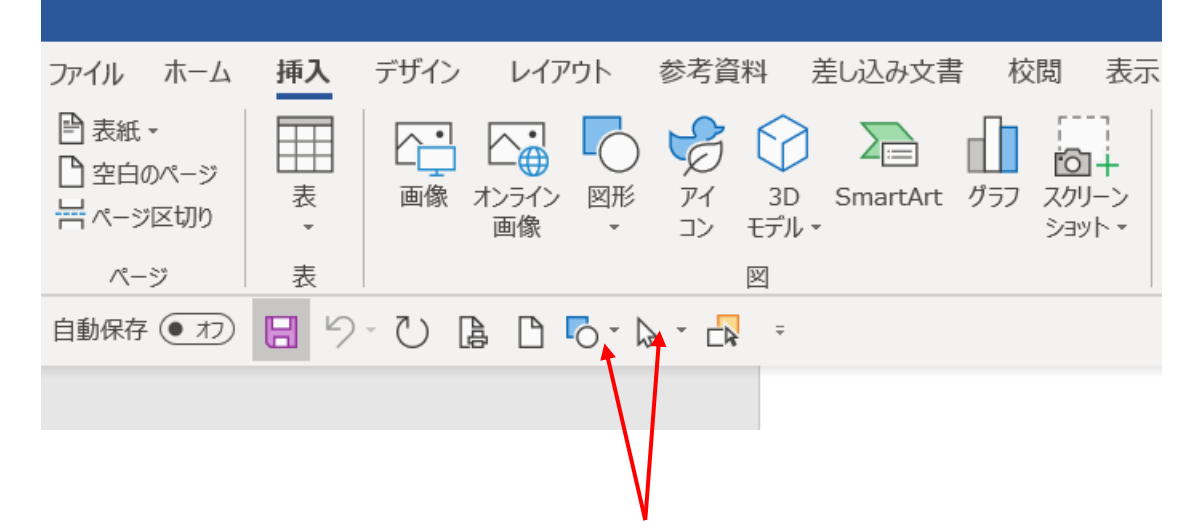

1 レイアウト→ 印刷の向き→ 横書き→ 余白→狭いに設定 円を作り 塗りつぶし 「白」

図形の枠線 「黒」太さ「0.75」

図形の上で右クリック→表示メニューから「既定の図形に設定」 丸と三角形を組み合わせて下記のような図形を作り、G-化します。 基本の形になります。

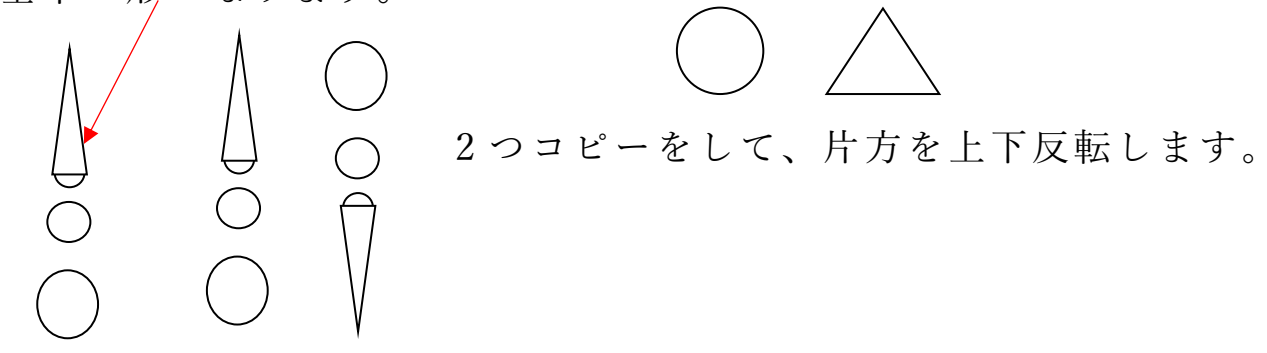

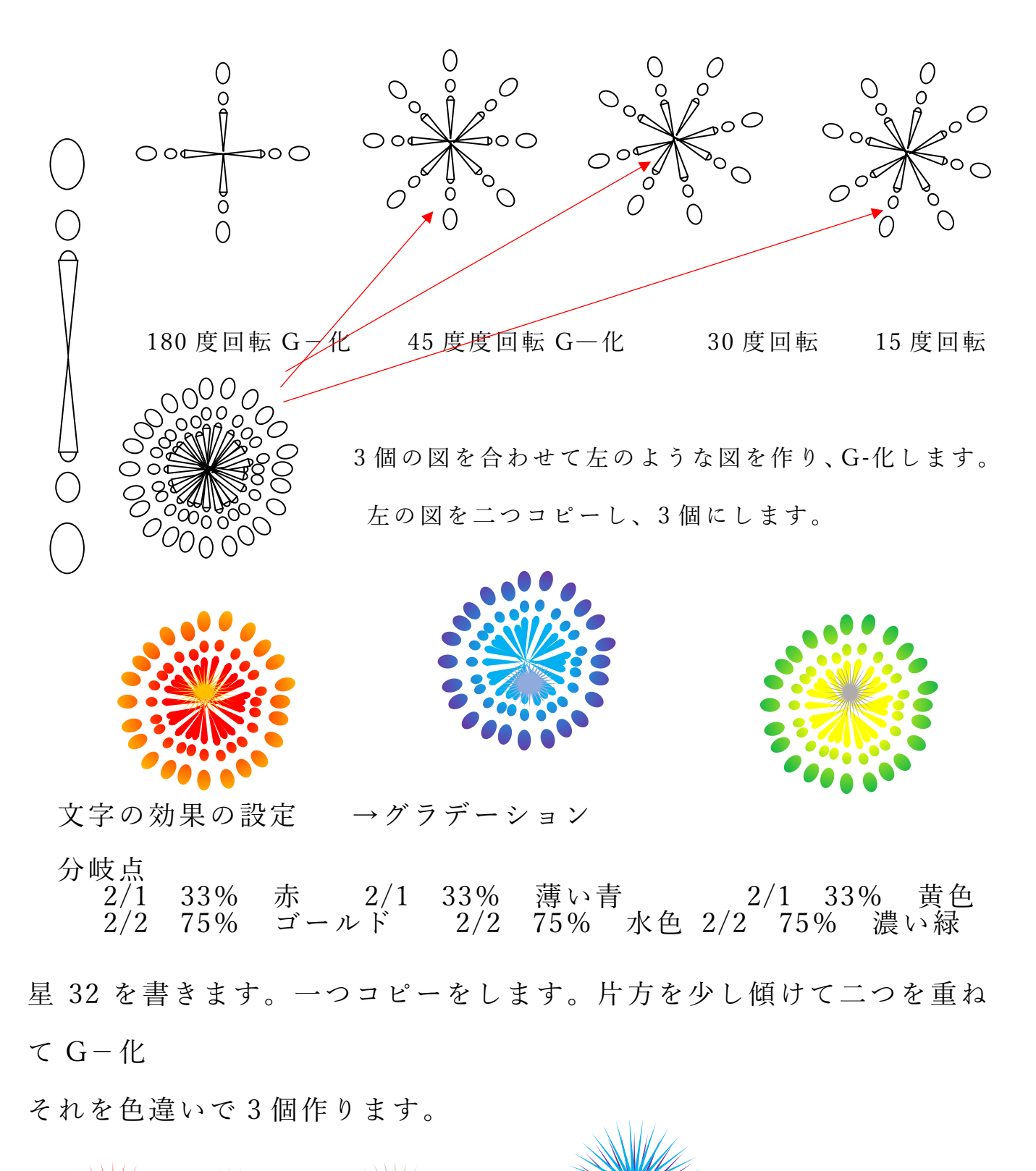

次に星 4p を書きます。塗りつぶしをゴールド、枠線なしで7個コピーします。

図形が全部出来たら、それぞれの絵を配置し、G-化します。

挿入→図形→四角形 書式→図形の塗りつぶし→グラデーション 下方向を選び画面全体に伸ばします。 ここでは背面にします。

次に挿入→図形→四角形→色は黒で7個コピーします。

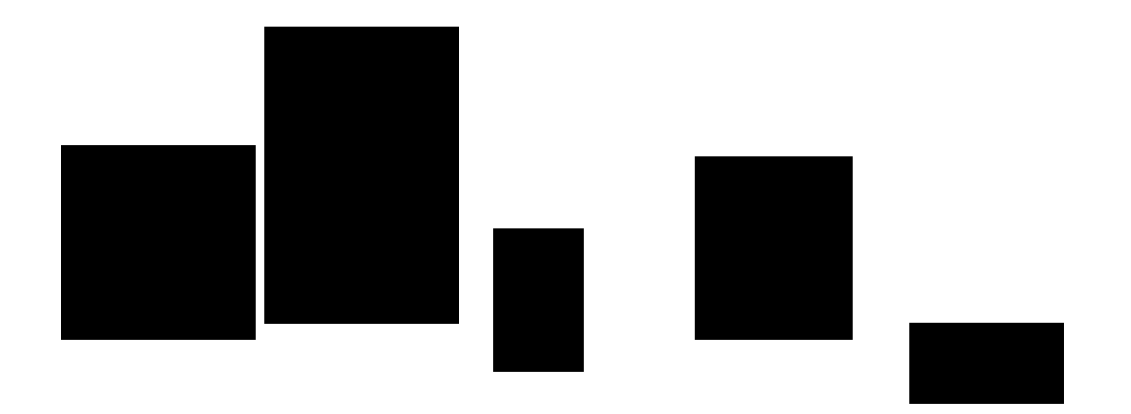

一番下に持って行き、見本のようなつないだ形にします。
挿入→図形→直線をひき→色は白で5本コピーをします。
それも見本のように縦、斜めに配置します。
以上で出来上がりです。